On March 21, 2016, the Board of Regents adopted emergency regulations to amend and implement Education Law §3006 requiring all individuals holding a teaching certificate in the classroom teaching service, a Level III teaching assistant certificate or educational leadership certificate valid for life to register with the State Education Department (SED) every five years, commencing with the 2016-2017 school year.

## **Regulations require registration for:**

- The "classroom teaching service" includes teachers and those in the administrative supervisory service. Educational leadership service includes the certificate titles of school building leader, school district leader, and school district business leader.
- Practicing employed 90 days or more during a school year by an applicable school, and a day of employment is defined to include a day actually worked in whole or in part, or a day not actually worked but a day paid.
- Teaching Assistants holding a Level III certificate
- Excluded are those who hold a pupil personnel service certificate (e.g. school counselors, school social workers and school psychologists)

Go to <u>http://www.highered.nysed.gov/tcert/teach/</u> Select Log in to TEACH if you have an account. If you do not have an account select Create a NY.gov TEACH Account If you have problems logging on you may call the TEACH HELP phone line at 518-486-6041 from 8:30am – 4:00pm

Once you have logged in click on the TEACH Icon My NY.gov Online Services NY.gov ID Welcome Ding . You are logged in · Undate My Account Select View Registration Status TEACH Home **Profile Links**  Update/Add Education, Employment and Personal Information Inquiry Links Account Information View Registration Status **Online Application** Apply for Certificate would like a printed certificate · Apply for a Time Extensi

Professional Development

| Go To change your registration status click here          |                                                                                                    |  |
|-----------------------------------------------------------|----------------------------------------------------------------------------------------------------|--|
|                                                           | Registration Status                                                                                                    |  |
|                                                           | Your Current Registration Status is: NOT REGISTERED                                                                                                    |  |
|                                                           | To change your registration status click here                                                                                                    |  |
|                                                           | Certificate Information                                                                                                    |  |
|                                                           | Show 10 • entries                                                                                                    |  |
|                                                           | Certificate         Effective         Expiration         Souths           Title         Ia         Type II Staus II         Date III         Date III         Status II         Sent           Proc.         Permonent Issued         0001/2002         Note Perificate         Sent                                                                                                    |  |
|                                                           | Kindergarten, Certificate<br>Kindergarten<br>And Grades 1-6                                                                                                    |  |
| Check the Veg I would like to register boy then Submit    | four funnel Reporters Seas In NOT REGISTIND                                                                                                    |  |
| check the res, i would like to register box, then Sublint | Classroom Teacher/School Leader and Level III Teaching<br>Assistant Registration                                                                                                    |  |
|                                                           | The band of begins as a bund's this metric adapted are badden (35 c/d/b beingholicous) of the commonse of adapted in the band's the set of<br>2015 the days have agained as provided as an advection to make of the interpretation and the other advectional temperature and advection and and the<br>theoring advection and the establishment at architecting structure and bioter exclusions (25 the implemented for their structure) and advection and advecting advectional and advecting advecting and advecting advecting advectin |  |
| X                                                         | beginning on (h. 1. 2011) hau old a permieted car of leastene cellstein in the caurem had ingeneric et exocoloxi estendo percela. Scelo bulking leader,<br>school duschesk: old of dusches heberg / a vale little cells, assist cell school terror (byl), 2012 aucu bill et ther<br>1. oecone: egaered during the 2015 abort actional per during your month of behr, flysu are percent (p. 50 days or more in a Vee Yah Sate Halls chool or 80033.                                                                                                    |  |
|                                                           | ensuggent that indexes to garding sevent servers on parts of a given of servers and sevent servers and sevent servers and seven     |  |
|                                                           | rtoc. Only in commutantial sets an includual has been consisted at a climic of has committained and at the information of the set of account of the set of account of the set of the set of the set of the set of the set of the set of the set of the set of the set of the set of the set        |  |
|                                                           | Make a Selection           Yes, I would like to register         No, I would like to become institute                                                                                                    |  |
| And with fills in model of the it                         |                                                                                                    |  |
| Answer the following questions, select <b>Submit</b>      | e following Moral Character Questions                                                                                                    |  |
| reakt .<br>angets<br>CM ©                                 | us very been dismissed from, resigned from, entered into a settlement agreement, or otherwise left employment to avoid investigation and/or dismissal for<br>misconduct?<br>© YES - Enter Exploration                                                                                                    |  |
| 2.Arego<br>© NO                                           | i the subject of any pending investigation and/or disciplinary charge(s) pertaining to employment?<br>© YES - Enter Explanation                                                                                                    |  |
| vsHk :<br>courd<br>ON ©                                   | u ever been found guilty after trial, or pleaded guilty, no contest, nolo contendere, or had adjudication withheld to a crime (felory or misdemeanor) in any VES - Enter Explanation                                                                                                    |  |
| 4. Do you<br>⊚ NO                                         | currently have any criminal charge(s) pending against you?                                                                                                    |  |
| 5. Harry<br>detect<br>0 NO                                | ue wer had an application for a teaching, professional or vocational credential (i.e., license, certificate or registration) in New York or any other jurisdiction<br>2 VES - Enter Explanation                                                                                                    |  |
| s Herey<br>Installation<br>or ⊚                           | ou vers surrendered a tatehing professional or vocational ordenital (u.e., litenae, certificate or registration) or had such credential revolved, suspended,<br>der ordenvins subjective to a sitesplanary penalty in any jurisdiction?<br>© YES-Enter Explanation                                                                                                    |  |
| 7. Areyon<br>⊚ NO                                         | the subject of any pending investigation and/or disciplinary charge(s) for professional misconduct in any jurisdiction?                                                                                                    |  |
| Back                                                      | Next                                                                                                    |  |

Answer the following questions, select **Submit** 

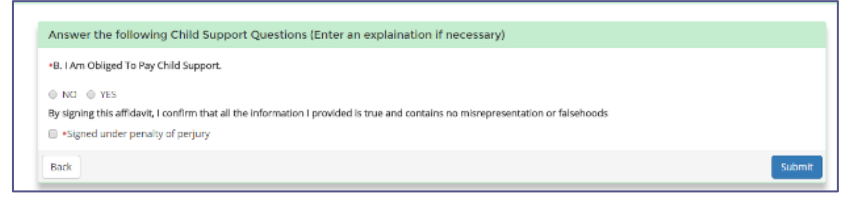

Answer the following questions, select **Submit** 

| (Voluntary) Please answer the follo | wing physical attributes questions: |   |        |
|-------------------------------------|-------------------------------------|---|--------|
| Select your ethnicity               | Select                              | • |        |
| Select your Gender you identify as  | Female                              | ٣ |        |
| Back                                |                                     |   | Submit |

## Congratulations you have completed the registration process!

Thank you for completing the registration process! Your registration status is registered.

This status will be displayed on the profile section of TEACH with the expiration date of your registration period.

If you hold a Professional or Teaching Assistant Level III certificate and are practicing in a New York State public school or BOCES, you are required to complete 100 hours of Continuing Teacher and Leader Education from an approved sponsor for every 5 year registration period. More information regarding this requirement can be found at: Placeholder Link

Notification of name and/or address change

Any change of name or address must be updated in TEACH within thirty days of any such change. If you fail to inform the Department of your new address or name, you may

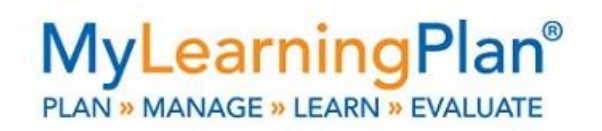

**Please Note** – My Learning Plan has set up a reminder to register for NY TEACH when you log on. In order to remover the reminder you have to enter your birth month and day with the year of your certification. For example, 08/07/2003.